پيوست (١)

راهنمای ثبت سند انبارگردانی افزایش موجودی (برای کالای لوازم یدکی فاقد کد رهگیری موجود در مغازه)

۱ با مراجعه به منوى "عمليات تجارت داخلى" و انتخاب "اظهار ورود كالا" دكمه "اظهار ورود جديد" را بزنيد.

| ۳ 🖻           | 🖉 ئېت و پيگيرى مشكل 🧾      | مديريت حساب کاربری 🛟 |       |              |           |       |               | 2                            | دوشنبه ۱۶ خرداد ۱۴۰۱ 👞 | 📑 ملذ مان تجدت ایران 🗉                                                  |
|---------------|----------------------------|----------------------|-------|--------------|-----------|-------|---------------|------------------------------|------------------------|-------------------------------------------------------------------------|
| ~             | اجر حقیقی - تست لوازم یدکی | نقش جاری ز           |       |              |           |       |               | جارت داخلی / اظهار ورود کالا | خانه / عنليات 🖌        | 🕷 صفحه اصلی                                                             |
| - 25          | زمان باقیمانده (۱۵،۳۱      |                      |       |              |           |       |               |                              | اظهار ورود كالا        | د عمليات پايه                                                           |
|               |                            |                      |       |              |           |       |               | 🖬 ثبت سند با فایل اکسل       | 🕄 اظهار ورود جدید      | عملیات تجارت داخلی پ<br>مدیریت اسناد ورودی                              |
| ~             | ظاب كثيد                   | انبار انت            | ~     | انتخاب كنيد  | نوع سند   | ~     |               | هبه                          | وضعيت سند              | مدیریت اسناد خروجی                                                      |
|               | للو                        | Q جستجو 🗙 لغو في     |       |              | متن جستجو |       | 900 U         | ز تاريخ                      | از تاريخ - تا تاريخ    | 🛛 مشاهده موجودی کالا                                                    |
| <b>v</b> 10 c | تمایش محتویات              |                      |       |              |           |       |               |                              |                        | <ul> <li>اظهار ورود کالا</li> <li>انتقال مالکیت و مکان(فروش)</li> </ul> |
|               | عمليات                     | هرح                  | وفعيت |              | نوع سند   | البار | سند تاريخ ثبت | ىلرە سىد تارىخ س             | رديف ه                 | اظهار خروج كالا                                                         |
|               |                            |                      | تشد   | موردی یافت ا |           |       |               |                              |                        | مديريت اسناد اكسل                                                       |
| •             |                            |                      |       |              |           |       |               |                              | قېلى بىدى              | 🍵 مشاهده وضعیت عملکرد 😁                                                 |
|               |                            |                      |       |              |           |       |               |                              |                        | 🛤 عملیات لجستیک داخلی 🗧                                                 |
|               |                            |                      |       |              |           |       |               |                              |                        | 🖉 سایر خدمات                                                            |
|               |                            |                      |       |              |           |       |               |                              |                        | عملیات اطلاع رسانی قیمت کالا و خدمات 🦙                                  |
|               |                            |                      |       |              |           |       |               |                              |                        |                                                                         |
|               |                            |                      |       |              |           |       |               |                              |                        |                                                                         |
|               |                            |                      |       |              |           |       |               |                              |                        |                                                                         |
|               |                            |                      |       |              |           |       |               |                              |                        |                                                                         |
|               |                            |                      |       |              |           |       |               |                              |                        |                                                                         |
|               |                            |                      |       |              |           |       |               |                              |                        |                                                                         |

- ۲- در این مرحله انبار خود را انتخاب نمایید (در صورتی که انباری تعریف نکرده اید ابتدا انبار خود را تعریف نمایید).
- ۳- در این مرحله یک تعهد با متن زیر بصورت کتبی نوشته و امضا نموده و سپس فایل اسکن آن را در قسمت "انتخاب فایل"

| 🕹 مذیریت حساب کاربری 🖉 ثبت و پیگیری مشکل 🥼 🔄                                                                                                    |               |                           |                       |                      |                            | وشنبه ۱۶ خرداد ۱۴۰۱ 👞     | 📫 ملذ جام تجدت ایران 😑 ه                                           |
|----------------------------------------------------------------------------------------------------|---------------|---------------------------|-----------------------|----------------------|----------------------------|---------------------------|--------------------------------------------------------------------|
| نقش جاری انجر حقیقی - تست لوازم یدکی محسن                                                                                                    |               |                           |                       | رود جدید             | على/ اظهارورودكالا/ اظهارو | 🖌 خانه 🔪 عملیات تجارت داخ |                                                                    |
|                                                                                                    |               |                           |                       |                      |                            |                           | 🕷 صفحه اصلی                                                        |
| رمان باقیمانده (۲۰۳۰ ا                                                                                                    |               |                           |                       |                      |                            | اظهر ورود جديد            | ک عملیات پایه 🖓                                                    |
|                                                                                                    |               |                           |                       | 💮 نهایی سازی اظهار 🕐 | بارگذاری شناسه رهگیری      | 🕐 اظهار ورود کالا         | 🖉 عملیات تجارت داخلی 🧹                                             |
| $1 \hat{r}\circ1/\circ1 ^{\sigma}/ \hat{r} $ The set of the set of the se |               | مال به سامانه جامع انبار) | 🔜 انبار موقت (عدم اره | + -                  | (                          | المر يدر                  | <ul> <li>مدیریت اسلاد ورودی</li> <li>مدیریت اسلاد فرودی</li> </ul> |
|                                                                                                    |               |                           |                       |                      |                            | شرح سند                   | <ul> <li>مشاهده موجودی کالا</li> </ul>                             |
|                                                                                                    |               |                           |                       | ~                    | رافزایش موجودی)            | • نوع سند انبارگردانی     | 🔹 اظهار ورود کالا                                                  |
|                                                                                                    |               |                           |                       |                      | טע                         | + افزودر                  | <ul> <li>انتقال مالکیت و مکان(فروش)</li> </ul>                     |
| نمایش محتویات اه 🗸 🗸                                                                                                    |               |                           |                       |                      |                            |                           | اظهار خروج كالا                                                    |
| ویرایش حذف مشمول رهگیری                                                                                                    | تعداد / مقدار | واحد اندازه گیری          | شرح کلا               | شناسه کلا            | طيقه كالا                  | ردیف گروه کلا             | 🔹 مديريت اسناد اكسل                                                |
|                                                                                                    |               | موردی یافت تشد            |                       |                      |                            |                           | 🔹 مشاهده وضعيت عملكرد 🔤                                            |
|                                                                                                    |               |                           |                       |                      |                            |                           | 🛤 عملیات لجستیگ داخلی 🔹                                            |
| 🔶 بازگشت 🖌 بعدی                                                                                                    |               |                           |                       |                      |                            |                           | 🖉 سایر خدمات                                                       |
|                                                                                                    |               |                           |                       |                      |                            |                           | عملیات اطلاع رمانی قیمت کالا و خدمات 🦙 ک                           |
|                                                                                                    |               |                           |                       |                      |                            |                           |                                                                    |
|                                                                                                    |               |                           |                       |                      |                            |                           |                                                                    |
|                                                                                                    |               |                           |                       |                      |                            |                           |                                                                    |
|                                                                                                    |               |                           |                       |                      |                            |                           |                                                                    |
|                                                                                                    |               |                           |                       |                      |                            |                           |                                                                    |
|                                                                                                    |               |                           |                       |                      |                            |                           |                                                                    |
|                                                                                                    |               |                           |                       |                      |                            |                           |                                                                    |

بارگذاری نمایید.

اینجانب .......به کد ملی ....... تعهد می نمایم موجودی اعلامی در این سند منطبق با موجودی فیزیکی خود در تاریخ ثبت سند باشد.

نام و نام خانوادگی

|     | 25  | باقیمانده ۲۸:۵۷ | ومان        |            |               |                               | ~                |            |                             | جديد      | اظهار ورود |
|-----|-----|-----------------|-------------|------------|---------------|-------------------------------|------------------|------------|-----------------------------|-----------|------------|
|     |     |                 |             |            |               |                               | بازی اظهار       | ululu (P)  | 🕐 بارگذاری شناسه رهگیری     | ورود کالا | اظهار      |
|     |     |                 | 1801/04×/15 | *تاريخ سند |               | م ارسال به سامانه جامع انبار) | 🖌 انیار موقت (عد | + -        | تتخاب كنيد                  | بار ا     | a ×        |
|     |     |                 |             |            |               |                               |                  |            |                             | سند       | شرح        |
|     |     |                 |             |            | 🕿 انتخاب فایل |                               |                  | فايل       | نبارگردانی(افزایش موجودی) 🗸 | ، سند ا   | * نوع      |
|     |     |                 |             |            |               |                               |                  |            | ین کالا                     | + افزوه   |            |
| ~   | lo  | نمایش محتویات   |             |            |               |                               |                  |            |                             |           |            |
|     |     | مشمول رهگیری    | حذف         | ويرايش     | تعداد / مقدار | واحد اندازه گیری              | شرح کالا         | شناسه کالا | طيقه كالا                   | گروه کالا | رديف       |
|     |     |                 |             |            |               | موردی یافت نشد                |                  |            |                             |           |            |
|     |     |                 |             |            |               |                               |                  |            |                             |           |            |
| Gas | e I | 🛃 بازگشت 🛃      |             |            |               |                               |                  |            |                             |           |            |
| -   |     |                 |             |            |               |                               |                  |            |                             |           |            |

امضاء

۴- سپس دکمه "افزودن کالا" را مطابق تصویر انتخاب کرده و در قسمت ذیل آن شناسه عمومی کالای مورد نظر را وارد نمایید.
 (به عنوان مثال شناسه عمومی کمک فنر انتخاب شده است). پس از انتخاب شناسه، گزینه "ثبت و تمام" را انتخاب و سپس گزینه "بعدی" را بزنید.

| 😋 مدیریت حساب کاربری 🖉 لبت و بیگیری مشکل 🥼 🚾 🕙 |                                                                                                    | -                            | دوشنبه ۱۴ خرداد ۱۴۰۱ 🔸 | 📲 للذ مان تجدت يران 🗉                       |
|------------------------------------------------|----------------------------------------------------------------------------------------------------|------------------------------|------------------------|---------------------------------------------|
| 🗙 الذي جارى الجر حقيقى - تست لوازم يذكي محسن   | ثبت کالای جدید                                                                                                    | ، لجارت داخلی / - اظهار ورم  | 👘 خانه / عمليات        | 🖷 منحداملی                                  |
| ومن الأبيانية المحال                           |                                                                                                    |                              |                        | الا عمليات بابه                             |
|                                                | WE control to a short () WE can be in ()                                                                                                    | - Halle (                    |                        | 🕼 عمليات تجارت داخلي 🐘 🗸                    |
| 15×1/×17/15                                    | م المحتوي مرود مرود المحتوي المحتوي الم | -<br>لوازم یدکی (۱۱۴۹۵۸ ۸۵۶۹ |                        | ا مدیریت اساد ورودی<br>از مدیریت اساد مرودی |
|                                                | كروه كلا لوازم يدكى و قطعات مصرفى خودرو طيقه كالا كمك فتر قطعات وسايل تقليه                                                                                                    |                              |                        | <ul> <li>مشاهده موجودی کالا</li> </ul>      |
|                                                | شرح کالا شناسه عمومی کمک فنر                                                                                                    | انبارگردانی(افزایش موجود     |                        | القهار ورود کالا                            |
|                                                | این کالا مشمول شناسه رهگیری است. پس از بستن فرم لطفا در صفحه بعد شناسه های رهگیری خود را بارگذاری تمایید.                                                                                                    | WS <sub>COND</sub> ER 🔶      |                        | التقال مانکیت و مکان(فروش)                  |
| تمايش محتويات 🔹 🗸                              |                                                                                                    |                              |                        | اظهار خروج کالا                             |
| ویرایش حلف مشبول رهگیری                        |                                                                                                    | <del>ال</del> ا ما           |                        | 💧 مدیریت استاد اکسل                         |
|                                                | یستن ژنبت و بعدی می تبت و تما                                                                                                    |                              |                        | 🔹 مشاهده وضعيت عطكرد 🥮                      |
|                                                |                                                                                                    |                              |                        | 👼 عملیات لجستیک داخلی 👘                     |
| م برانده H معن                                 |                                                                                                    |                              |                        | الا مام خدمات                               |
|                                                |                                                                                                    |                              |                        | مىتيات اطلاع رسانى فينت كالاير خدمات 💫 👔    |
|                                                |                                                                                                    |                              |                        |                                             |
|                                                |                                                                                                    |                              |                        |                                             |
|                                                |                                                                                                    |                              |                        |                                             |
|                                                |                                                                                                    |                              |                        |                                             |
|                                                |                                                                                                    |                              |                        |                                             |
|                                                |                                                                                                    |                              |                        |                                             |
|                                                |                                                                                                    |                              |                        |                                             |
|                                                |                                                                                                    |                              |                        |                                             |

۵- در مرحله بعد همانند تصویر زیر فایل نمونه را انتخاب نمایید.

| O 🖂             | 🔹 مدیریت حساب کاربری 🖉 ثبت و پیگیری مشکل   |             |                       |          | -                                | وشنبه ۱۶ خرداد ۱۴۰۱ | ی<br>نجارت ایران ≡ د | 📮 ملاز جان              |
|-----------------|--------------------------------------------|-------------|-----------------------|----------|----------------------------------|---------------------|----------------------|-------------------------|
| ~               | نقش جاری تاجر حقیقی - تست لوازم بدکی محسن  |             |                       |          | بانه شناسه رهگیری                | 😭 خانه / ساه        |                      |                         |
| -               |                                            |             |                       |          |                                  |                     |                      | 🕷 صفحه اصلی             |
| H 35            | زمان بالايمانده    (۲۷:۱۸                  |             |                       |          | ی - اظهار شناسه رهگیری : ۲۴۴۶۶۸۳ | اظهار شناسه رهگیر   | <                    | 🕼 عملیات پایه           |
| v 1.            | تمايش محتويات                              |             |                       |          |                                  |                     | ت داخلی 🗧            | 🕼 عمليات تجارن          |
|                 | المرقان المراجع والمراجع                   | th          | تعداد کالای تایید شده | VIC also | W.m.S                            | 140                 | نیگ داخلی 🕠          | 🛤 عمليات لجست           |
| -               |                                            |             |                       |          |                                  |                     | é.                   | 🖉 ساير خدمات            |
| -               | Cla cash                                   | ه فیل نمونه |                       | 0        | لوازم یدنی مشعول رهدیری          |                     | ې کالا و خدمات       | عمليات اطلاع رسائي قيمد |
| از مجموع ۱ مورد | سایش ۱ تا                                  |             |                       |          | <sup>مد</sup> ی                  | قبلی ۱              |                      |                         |
| WS adul or      | novna ur "Čan urka autiča alkažuli 💋 😋 🚓 🚯 |             |                       |          | current data o confidence and    |                     |                      |                         |
|                 |                                            |             |                       |          | 0.0000                           |                     |                      |                         |
|                 |                                            |             |                       |          |                                  |                     |                      |                         |
|                 |                                            |             |                       |          |                                  |                     |                      |                         |
|                 |                                            |             |                       |          |                                  |                     |                      |                         |
|                 |                                            |             |                       |          |                                  |                     |                      |                         |
|                 |                                            |             |                       |          |                                  |                     |                      |                         |
|                 |                                            |             |                       |          |                                  |                     |                      |                         |
|                 |                                            |             |                       |          |                                  |                     |                      |                         |
|                 |                                            |             |                       |          |                                  |                     |                      |                         |
|                 |                                            |             |                       |          |                                  |                     |                      |                         |
|                 |                                            |             |                       |          |                                  |                     |                      |                         |
|                 |                                            |             |                       |          |                                  |                     |                      |                         |

- ۶- در فایل اکسل دانلود شده در ستون اول به تعداد موجودی انبار خود شناسه کالا را کپی نموده و در ستون بعدی در صورتی که کالا دارای شماره سریال است شماره سریال ها را وارد نمایید و دکمه اصلاح فرم را زده و فایل اکسل را ذخیره نمایید و از قسمت "انتخاب فایل" در تصویر فوق فایل اکسل ذخیره شده را بارگذاری نمایید. در مرحله بعد "استعلام شناسه رهگیری" را بزنید و منتظر بمانید تا پردازش شناسه های رهگیری کامل شود.
- ۷- پس از تکمیل پردازش شناسه رهگیری همانند تصویر زیر به منوی "اظهار ورود کالا" در منوی "عملیات تجارت داخلی" رفته
   و سند را ثبت نهایی نمایید.

| ب کاربری 🖉 ثبت و پیگیری مشکل 🔔 🔄 🔿 | مديريت حساء                 |     |                        |                                 |            |             |                                       | -                 | وشنبه ۱۴ خرداد ۱۴۰۱ 🤳 | 📑 ملذ جام تجدت ایران 🗉 ۵                       |
|------------------------------------|-----------------------------|-----|------------------------|---------------------------------|------------|-------------|---------------------------------------|-------------------|-----------------------|------------------------------------------------|
| ر حقیقی - تست لوازم یدکی محسن      | نقش جاری تاج                |     |                        |                                 |            |             | ظهار ورود کالا                        | ت تجارت داخلی / ا | 🖨 خانه / عملياه       |                                                |
|                                    |                             |     |                        |                                 |            |             |                                       |                   |                       | 🕷 صفحه اصلی                                    |
|                                    |                             |     |                        |                                 |            |             |                                       |                   | اظهار ورود کالا       | د مليات پايه 🖉                                 |
|                                    |                             |     |                        |                                 |            |             | 1.01                                  |                   |                       | 🖉 عملیات تجارت داخلی 🧹                         |
|                                    |                             |     |                        |                                 |            |             | ں، <del>س</del>                       | ک دیت سد با دو    | الله المهار ورؤد خديد | 🔹 مديريت استاد ورودي                           |
| ب کنید 🗸                           | البار انتخا                 | v   | انتخاب كتيد            | نوع سند                         | ~          |             |                                       | 440               | وضعيت سند             | 🔹 مدیریت استاد خروجی                           |
|                                    | Q جستجو 🗶 افو فیلد          |     |                        | متن جستجو                       |            | تا تاريخ    |                                       | از تاريخ          | از تاريخ - تا تاريخ   | 🔹 مشاهده موجودی کالا                           |
|                                    |                             |     |                        |                                 |            |             |                                       |                   |                       | 🔹 اظهار ورود کالا                              |
| نمایش محتویات 🔹 🗸                  |                             |     |                        |                                 |            | ~           | (m                                    |                   |                       | <ul> <li>انتقال مالکیت و مکان(فروش)</li> </ul> |
| مليات                              |                             | فرح | وفتعيت                 | نوع سند                         | البر       | تاريخ لبت   | الريخ سند                             | شماره سند         | رديف                  | اظهار خروج کالا                                |
| colugity Q                         | ✔ ثبت نهایی 🗙 ابتال درخواست |     | تایید شناسه های رهگیری | انبار گردانی (افزایش<br>موجودی) | لوازم يدكى | 18+1/+19/19 | $  f^{\mu} =  / +  t^{\mu}/  S^{\mu}$ | 1FYVA1OF          | 1                     | 🔹 مديريت استاد اكسل                            |
| تمایش ۱ تا ۱ از مجموع ۱ مورد       |                             |     |                        |                                 |            |             |                                       |                   | قبلی ۱ بعدی           | 🔹 مشاهده وضعيت عملكرد 😁                        |
|                                    |                             |     |                        |                                 |            |             |                                       |                   |                       | 🛲 عملیات لجستیک داخلی                          |
|                                    |                             |     |                        |                                 |            |             |                                       |                   |                       | 🖉 سایر خدمات                                   |
|                                    |                             |     |                        |                                 |            |             |                                       |                   |                       | سلیات اطلاع رسانی قیمت کالا و خدمات ر          |
|                                    |                             |     |                        |                                 |            |             |                                       |                   |                       |                                                |
|                                    |                             |     |                        |                                 |            |             |                                       |                   |                       |                                                |
|                                    |                             |     |                        |                                 |            |             |                                       |                   |                       |                                                |
|                                    |                             |     |                        |                                 |            |             |                                       |                   |                       |                                                |
|                                    |                             |     |                        |                                 |            |             |                                       |                   |                       |                                                |
|                                    |                             |     |                        |                                 |            |             |                                       |                   |                       |                                                |
|                                    |                             |     |                        |                                 |            |             |                                       |                   |                       |                                                |
|                                    |                             |     |                        |                                 |            |             |                                       |                   |                       |                                                |
|                                    |                             |     |                        |                                 |            |             |                                       |                   |                       |                                                |

 ۸- پس از ثبت نهایی سند و تایید آن توسط ادمین سامانه، روی نمایش شناسههای رهگیری کلیک نمایید تا فایل شناسههای رهگیری شما دانلود شود بعد از این مرحله میبایست کد های رهگیری را بصورت عدد و بارکد پرینت نموده و روی کالاهای خود نصب نمایید.